# Självaktiveringsguide

Koppla en dator med en nätverkskabel till ditt inkommande bredbandsuttag. Öppna upp din webbläsare, vi rekommenderar Internet Explorer, Mozilla Firefox eller Chrome.

Du kommer då automatiskt in på vår självaktiveringsportal och ser nedanstående vy. Om sidan inte visas kan du surfa till adressen <u>http://brf.bredband2.com</u>. Här väljer du din adress från listan och klickar på "Fortsätt".

| Självaktiveringsportal                    |                                                              |
|-------------------------------------------|--------------------------------------------------------------|
| vilken adress du bor på och or<br>Adress: | n du är privat- eller företagskund.<br>Exempelgatan 1 V 1101 |
|                                           |                                                              |

### Steg 1 – Kunduppgifter

Här fyller du i dina personuppgifter och kontaktuppgifter. När alla uppgifter är korrekt ifyllda klicka på fortsätt.

| Kunduppgifter                                                                                                    |                                                                                                    |                        |             |             |                   |                         |
|----------------------------------------------------------------------------------------------------|----------------------------------------------------------------------------------------------------|------------------------|-------------|-------------|-------------------|-------------------------|
| Tillbaka / Logga ut<br>Använd dessa knappar genom beställn                                                                                                    | ingsprocessen.                                                                                                    |                        |             |             |                   |                         |
| Dina uppgifter<br>Det är viktigt för oss att du har förtroe<br>känner till att vi gör det på ett lagligt o<br>Detta är vår integritetspolicy – <u>Läs me</u><br>Här beskriver vi vad vi använder data<br>Det har alltid varit självklart för oss att<br>att t.e.x. blockera enskilda sajter. Vi tro | nde för vår hantering av data om dig samt att du<br>ch pålitligt sätt.<br>till, hur vi skyddar den och de rättigheter du har.<br>inte censurera Internet för våra kunder genom<br>r på ett fritt nät och låter oss inte påverkas av |                        | Bestä       | ällning     |                   |                         |
| lobbygrupper från mediaindustrin.<br>Personuppgifter                                                                                                    |                                                                                                    | Faktureringsadress     |             | /           |                   |                         |
| Personnummer*                                                                                                    | Namn*                                                                                                    | C/0                    |             | Gatuadress* | £                 |                         |
| Ex: 19XXXXXX-XXXX                                                                                                    |                                                                                                    |                        |             | Exempelga   | atan 1            |                         |
| Kontaktuppgifter                                                                                                    |                                                                                                    | Lägenhets- lokalnummer | Postnummer* |             | Postort*<br>Malmö |                         |
| E-post*                                                                                                    | Verifiera E-post*                                                                                                    |                        |             |             |                   |                         |
|                                                                                                    |                                                                                                    | Land*                  |             |             |                   |                         |
| Telefonnummer (Mobil/Hem)*                                                                                                    |                                                                                                    | Sverige 🗸              |             |             |                   |                         |
| Tillbaka / Logga ut                                                                                                    |                                                                                                    |                        |             |             |                   | Fortsätt<br>Steg 1 av 4 |

#### Steg 2 – Välj Bredbandstjänst

Fyll i vilken hastighet du önskar aktivera samt på vilken adress. Om gruppavtalet bara innehåller en tjänst så kommer den att vara markerad redan.

Här väljer du också om du vill beställa några tilläggstjänster samt om du önskar få vårt nyhetsbrev.

| Bredband                                                                                                    |                                  |                                                                                                    |
|----------------------------------------------------------------------------------------------------|----------------------------------|----------------------------------------------------------------------------------------------------|
| 72no+                                                                                                    | StartauniB                       | Månadaknatnad                                                                                                    |
|                                                                                                    | 0 kr                             | 0 kr                                                                                                    |
| 2/1000/1000 MBR/s                                                                                                    | • ***                            |                                                                                                    |
|                                                                                                    |                                  | Alle artiset är inklusive moms<br>Vid kampanj vilsas ordnarle kostnad inom parentes<br>Kampanj gäller för nya kunder och kan bara nyttise an gång per kund<br>Kampanjpriset gäller endast under kampanjöde                                                                                                    |
| outer                                                                                                    |                                  |                                                                                                    |
|                                                                                                    |                                  |                                                                                                    |
| ll du bestâlla en router?                                                                                                    |                                  |                                                                                                    |
| s mer                                                                                                    |                                  |                                                                                                    |
|                                                                                                    |                                  |                                                                                                    |
| jänst                                                                                                    | Startavgift                      | Månadskostnad                                                                                                    |
| 🕑 Trådlös Router                                                                                                    | 0 kr                             | 69 kr                                                                                                    |
|                                                                                                    |                                  | Alle asless is bold on a second                                                                                                    |
| .ntivirus<br>II du bestălla Antivirus?<br>)ja ◯Nej<br>Imer                                                                                                    |                                  | Alle prijser är inkusive moms<br>Vid kampanj visas ordinarie kostras inna parentes<br>Kampanj gäller för nys kunder och kan bära nyttjas en gång par kund<br>Kampanjoriset gäller endast under kampanjtiden                                                                                                    |
| <mark>Intivirus</mark><br>II du beställa Antivirus?<br>)]a ○Nej<br>s mer                                                                                                    | Startavaiß                       | Alla priser är inklusive moms<br>Vici kampanj visas ordinarie kostras inom parentes<br>Kampanj gäller för nys kunder och kan bara nyttjas en gång per kund<br>Kampanjpriset gäller endast under kampanjtiden                                                                                                    |
| Antivirus<br>II du beställa Antivirus?<br>)]a ONej<br><u>a mer</u><br>jänst                                                                                                    | Startavgift<br>O kr              | Alle prijser & Inklusive moms<br>Vici kampanj visas ordinarie kostranci olmo parentes<br>Kampanj gëller for nys kundër och kan bara nyttjse en gång per kund<br>Kampanjpriset gëller endast under kampanjtiden<br><b>Månadskostnad</b><br>O kr (49 kr)                                                                                                    |
| Antivirus<br>II du beställa Antivirus?<br>) ja O Nej<br>s mar<br>jänst<br>D Fsecure Antivirus och Brandvägg                                                                                                    | Startøvgift<br>0 kr              | Alla priser & Inklusive mons<br>Vici kampanj visas ordinarie kostnatione parentes<br>Kampanj geller for nys kunder och kan bara nyttjas en gång per kund<br>Kampanjpriset geller endast under kampanjtiden<br>Månadskostnad<br>0 kr (49 kr)<br>Alla kostnader år inkli moms<br>Vici kampanj visas ordinarie kostnad inom garentes ()<br>Kampanjer geller nys kunder och kan endast nyttjas ngång er kund<br>Kampanjer geller nys kunder och kan endast nyttjas                                                             |
| II du beställa Antivirus?<br>) Ja O Nej<br>a mer<br>jänst<br>D Fsecure Antivirus och Brandvägg                                                                                                    | <mark>Startøvgift</mark><br>0 kr | Alla priser & Inklusive mons<br>Vici kampanj visas<br>Kampanj giller for nys kunder och kan bara nyttjas en gång per kund<br>Kampanjpriset gäller endast under kampanjtiden<br>Månadskostnad<br>0 kr (49 kr)<br>Alla kostnader år inkli moms<br>Vici kampanj visas ordinarie kostnad inom parentes ()<br>Kampanjer gäller nys kunder och kan endast nyttjas en gång per kund<br>Kampanjer gäller nys kunder och kan endast nyttjas en gång per kund                                                                        |
| II du beställa Antivirus?<br>) Ja O Nej<br>a mer<br>iänst<br>D Fsecure Antivirus och Brandvägg<br>Iur vill du bli fakturerad?<br>faktura 0 kr/kvartel - Läs mer                                                                     | <mark>Startøvgift</mark><br>O kr | Alla priser & Inklusive mons<br>Vici kampanj visas<br>Kampanj geller for nys kunder och kan bara nyttjas en gång per kund<br>Kampanjpriset geller endast under kampanjtiden<br>Månadskostnad<br>0 km (49 km)<br>Alla kostnader år inkli mons<br>Vici kampanj visas ordinarie kostnad inom parentes ()<br>Kampanjer geller nys kunder och kan endast nyttjas en gång per kund<br>Kampanjer geller nys kunder och kan endast nyttjas en gång per kund                                                                        |
| II du beställa Antivirus?<br>) Ja O Nej<br>s mer<br>jänst<br>P Fsecure Antivirus och Brandvägg<br>Iur vill du bli fakturerad?<br>faktura 0 kr/kvartal - Läs mer<br>fakturametod*                                                    | <mark>Startøvgift</mark><br>O kr | Alla priser & Inklusive mons<br>Vici kampanj visas<br>Kampanj geller for nys kunder och kan bara nyttjas en gång per kund<br>Kampanjpriset geller endast under kampanjtiden<br>Månadskostnad<br>0 km (49 km)<br>Alla kostnader år inkli mons<br>Vici kampanj visas ordinarie kostnad inom parentes ()<br>Kampanjer geller nys kunder och kan endast nyttjas en gång per kund<br>Kampanjer geller nys kunder och kan endast nyttjas en gång per kund<br>Kampanjer geller nys kunder och kan endast nyttjas en gång per kund |
| Antivirus<br>II du beställa Antivirus?<br>) a O Nej<br><u>3 mer</u><br>jänst<br>Precure Antivirus och Brandvägg<br>Jur vill du bli fakturerad?<br>faktura 0 kr/kvartal - <u>Läs mer</u><br>skturametod•<br>(8) Faktureringsmetod    | <mark>Stårtavgift</mark><br>O kr | Alla prijeer & inkuestve moms<br>Vici kampanj vilas ordinarie kostnati loma parettes<br>Kampanj gëller for nys kundër och kan bara nyttjas en gång per kund<br>Kampanjoriset gëller endast under kampanjtiden<br>(Månadiskostnad<br>0 kr (49 kr)<br>Alla kostnader år inki moms<br>Vici kampanj vilas ordinarie kostnad inom parettes ()<br>Kampanjer geller nys kunder och kan dast nyttga en gång per kund<br>Kampanjoriset gäller endast under kampanjtiden                                                             |
| II du beställa Antivirus?<br>) Ja O Nej<br><u>s mer</u><br><b>jänst</b><br>Precure Antivirus och Brandvägg<br>Iur vill du bli fakturerad?<br>faktura 0 kr/kvartal - Läs mer<br>skturametod*<br>//////////////////////////////////// | Stårtåvgift<br>0 kr              | Alla priser & Iniciative monts<br>Vici kampanj visas ordinarie kostnati olimo parentes<br>Kampanj gäller för nys kunder och kan bara nyttjas en gång per kund<br>Kampanjpriset gäller endast under kampanjticen<br><b>Mån adskostnad</b><br>O kr (49 kr)<br>Alla kostnader år inki monts<br>Vici kampanj visas ordinarie kostnad inom parentes ()<br>Kampanjer gäller nyskunder och kan dast nyttjas en gång per kund<br>Kampanjer gäller nyskunder och kan endast nyttjas                                                 |
| II du beställa Antivirus?<br>) Ja O Nej<br><u>a mer</u><br>jänst<br>Fsecure Antivirus och Brandvägg<br>fur vill du bli fakturerad?<br>faktura 0 kr/kvartal - Läs mer<br>skturametod*<br>(2) Faktureingsmetod V                      | Startävgift<br>O kr              | Alla priser & Iniciative monts<br>Vici kampanj visas ordinarie kostnati olimo parentes<br>Kampanj gäller för nys kunder och kan bara nyttjäs en gång per kund<br>Kampanjoriset gäller endast under kampanjticien<br>Mån adsko stnad<br>0 km (49 km)<br>Alla kostnader år inici monts<br>Vici kampanj visas ordinarie kostnad inom parentes ()<br>Kampanjer gäller kunder och kan endast nyttjäs en gång per kund<br>Kampanjoriset gäller endast under kampanjticien                                                        |

#### Steg 3 – Bekräfta Beställning

Kontrollera de uppgifter du har fyllt i, godkänn avtalet och bekräfta beställningen genom att trycka på knappen "Köp".

| Konfirmera Beställning                                                                     |                                          |                                   |                              |                                                                                                  |
|--------------------------------------------------------------------------------------------|------------------------------------------|-----------------------------------|------------------------------|--------------------------------------------------------------------------------------------------|
| Tillbaka                                                                                   |                                          |                                   |                              |                                                                                                  |
| Tiänet                                                                                     |                                          | Startavoift                       | Månadeke                     | school                                                                                           |
| 1000/1000 Mbit/s                                                                           |                                          | 0 kr                              | 0 kr                         | schau                                                                                            |
| Trådlös Router                                                                             |                                          | 0 kr                              | 69 kr                        |                                                                                                  |
|                                                                                            |                                          |                                   | 50 L                         |                                                                                                  |
| Att Detala                                                                                 |                                          | U Kr                              | 69 Kr                        |                                                                                                  |
|                                                                                            |                                          |                                   | 1                            | Alla priser är inklusive mon<br>Alla priser är inklusive mon<br>Alla priser är inklusive mon     |
|                                                                                            |                                          |                                   | Kampanj gäller för r         | nya kunder och kan bara nyttjas en gång per kur<br>Kampanjpriset gäller endast under kampanjtide |
| Produktinformation                                                                         |                                          |                                   |                              |                                                                                                  |
| Bredband Inkopplingsdatum:                                                                 | 2020-01-21                               |                                   |                              |                                                                                                  |
| redband Bindningstid:                                                                      | 0 mån                                    |                                   |                              |                                                                                                  |
| redband Kampanjlängd:                                                                      | 0 mån                                    |                                   |                              |                                                                                                  |
| Router Inkopplingsdatum:                                                                   | 2020-01-21                               |                                   |                              |                                                                                                  |
| louter Bindningstid:                                                                       | 18 mån                                   |                                   |                              |                                                                                                  |
| Router Kampanjlängd:                                                                       | 0 mån                                    |                                   |                              |                                                                                                  |
| Jppsägningstid för samtliga bestä                                                          | Ilda tjänster: 1 kalendermånad           |                                   |                              |                                                                                                  |
| Nyhetsbrev:                                                                                | Ја                                       |                                   |                              |                                                                                                  |
|                                                                                            |                                          |                                   |                              |                                                                                                  |
| Personuppgifter                                                                            |                                          | Kontaktupp                        | gifter                       |                                                                                                  |
| Personnummer                                                                               | Namn                                     | E-post Te                         | elefonnummer (Mobil/Her      | m)                                                                                               |
|                                                                                            |                                          |                                   |                              |                                                                                                  |
|                                                                                            |                                          |                                   |                              |                                                                                                  |
| Leveransadress                                                                             |                                          | Fakturerings                      | sadress                      |                                                                                                  |
| Gatuadress                                                                                 | Lägenhetsnummer                          | c/o                               | Gatuadress                   | Lägenhetsnummer                                                                                  |
| Exempelgatan 1                                                                             | 1101                                     |                                   | Exempelgatan 1               | 1101                                                                                             |
| P-1-                                                                                       | Berley                                   |                                   | Desta 1                      |                                                                                                  |
| 21371                                                                                      | Malmö                                    | 21371                             | Malmö                        | Sverige                                                                                          |
|                                                                                            |                                          |                                   |                              |                                                                                                  |
| Avtalsvillkor                                                                              |                                          |                                   |                              |                                                                                                  |
| Enligt distansavtalslagen har du :                                                         | 14 dagars ångerrätt från det att du har  | beställt din tjänst.              |                              |                                                                                                  |
| Ångerrätten gäller inte om Kunde                                                           | n samtyckt till att Bredband2 påbörjar l | leveransen av Tjänsten unde       | r <mark>ångerfristen.</mark> |                                                                                                  |
| Kundens meddelande om att ång                                                              | gerrätt utnyttjas skall meddelas muntlig | gen eller skriftligen till Bredba | and2:s kundtjänst.           |                                                                                                  |
| Address: Bredband2 AB, Box 557<br>Telefon: 0770 - 81 10 00<br>Epost: helpdesk@bredband2.se | , 201 25 Malmö                           |                                   |                              |                                                                                                  |
| Bredband2s Allmänna villkor<br>Bredband2s Särskilda villkor (Tele                          | efoni)                                   |                                   |                              |                                                                                                  |
| 🗌 Jag godkänner avtalet                                                                    |                                          |                                   |                              |                                                                                                  |
|                                                                                            |                                          |                                   |                              |                                                                                                  |
| Tillbaka                                                                                   |                                          |                                   |                              | Köp                                                                                              |

## Steg 4 - Beställning Slutförd

#### Grattis! Nu är du klar och inom 10 minuter kan du använda din nya internettjänst!

| 0                                                                                                    | Ining!                                                                                                    |                                                                                                    |
|----------------------------------------------------------------------------------------------------|----------------------------------------------------------------------------------------------------|----------------------------------------------------------------------------------------------------|
| Tjänst                                                                                                    | Startavgift                                                                                                    | Månadskostnad                                                                                                    |
| 1000/1000 Mbit/s                                                                                                    | 0 kr                                                                                                    | 0 kr                                                                                                    |
| Trådlös Router                                                                                                    | 0 kr                                                                                                    | 69 kr                                                                                                    |
| Att betala                                                                                                    | 0 kr                                                                                                    | 69 kr                                                                                                    |
|                                                                                                    |                                                                                                    |                                                                                                    |
| Produktinformation                                                                                                    |                                                                                                    | Alla priser är inklusive mom<br>Vid kampanj visas ordinarie kostand inom parente<br>Kampanj gäller för nya kunder och kan bara nyttjas en gång per kun<br>Kampanjpriset gäller endast under kampanjtde |
|                                                                                                    |                                                                                                    |                                                                                                    |
| Bredband Inkopplingsdatum:                                                                                                    | 2020-01-21                                                                                                    |                                                                                                    |
| Bredband Bindningstid:<br>Bredband Kampanjlängd:                                                                                                   | 0 mån                                                                                                    |                                                                                                    |
|                                                                                                    |                                                                                                    |                                                                                                    |
| Router Inkopplingsdatum:                                                                                                    | 2020-01-21                                                                                                    |                                                                                                    |
| Router Bindningstid:                                                                                                    | 18 man                                                                                                    |                                                                                                    |
| Uppsägningstid för samtliga beställda tjänster:                                                                                                    | 1 kalendermånad                                                                                                    |                                                                                                    |
| Nyhetsbrev:                                                                                                    | Ја                                                                                                    |                                                                                                    |
| Viktig information                                                                                                    |                                                                                                    |                                                                                                    |
| Kundnummer:                                                                                                    |                                                                                                    |                                                                                                    |
| Välkommen som kund!                                                                                                    |                                                                                                    |                                                                                                    |
| Din tjänst är nu aktiverad. Glöm inte att spara d<br>Om du är befintlig kund kan du använda dina b<br>Är du befintlig kund kan du använda kundnumn | itt kundnummer. Du kommer att få ett<br>efintliga inloggningsuppgifter.<br>ner och lösenord du fått sedan tidigare. | välkomstbrev via mejl inom 15 minuter. I mejlet finns även ditt lösenord.                                                                                                    |
| I vår kundportal kan du se dina kunduppgifter, f<br>mycket mer. När din tjänst är aktiv kan du logga                                               | fakturor och nuvarande tjänster. Du kan<br>1 in med ditt kundnummer och lösenord                                    | n också beställa nya tjänster, hantera e-post, kontakta vårt support och<br>I. Adressen till kundportalen är: <u>http://portal.bredband2.org/</u> .                                                    |
|                                                                                                    |                                                                                                    |                                                                                                    |

Stäng / Vänta på aktiverin